●甲南子育てひろばご利用の予約システム●

来室前に、ひろば HP 掲載の 『甲南子育てひろば利用心得 』をご一読くださいますよう お願いいたします。

○<u>予約は先着順</u>で定員は 10 組です。
 ○開室時刻までの予約の申し込みとキャンセルは、予約システムで受け付けます。
 ○ひろば開室後の予約の申し込みとキャンセルは、甲南子育てひろばへ
 <u>お電話で</u>ご連絡ください。(連絡先: 078-413-3120)

## 【予約方法】

・カレンダーの<u>希望日時をクリック</u>します。

|      | 満 定員(                            | こ達したた     | こめ、予       | 約できま                      | きせん。                             |                                  |                                  |
|------|----------------------------------|-----------|------------|---------------------------|----------------------------------|----------------------------------|----------------------------------|
| 仮予約勢 | 彩付 🕅 満員 쳙                        | キャンセル待ち受付 |            |                           |                                  |                                  |                                  |
|      | 1/7(金)                           | 1/8(土)    | 1/9(日)     | 1/10(月)                   | 1/11(火)                          | 1/12(7K)                         | 1/13(木)                          |
|      |                                  |           | $\searrow$ |                           |                                  |                                  |                                  |
| 9:00 | 09:00<br><b>先着順</b><br>残10 /定員10 |           | *(         | 209:00<br>先着Ⅲ<br>残0 /定員10 | 09:00<br><b>先着順</b><br>残10 /定員10 | 09:00<br><b>先着順</b><br>残10 /定員10 | 09:00<br><b>先着順</b><br>残10 /定員10 |
| 0:00 |                                  |           |            |                           |                                  |                                  |                                  |

- •「予約人数」は<u>予約組数</u>です。お子さまや保護者の方が<u>複数名</u>でも1組(家庭)として、 <u>予約人数は"1"</u>でお申し込みください。
- ・お友達同士でのご利用の場合も、1家庭ずつ予約をお取りください。
- ・「受付・キャンセルに関する注意事項」を確認後、"予約する"ボタンをクリック。

| 記【予約人数】は予約組数で<br>ページ【ご予約者様情報の名                                                                          | す。お子さまや保護者の方が複数名でも"1"でお申込みくださ<br>前】は、ひろばをご利用の保護者のお名前を入力して下さい。                                                                                                    | *** (【予約の受付開始日について】                                                                                                    |
|----------------------------------------------------------------------------------------------------|----------------------------------------------------------------------------------------------------|----------------------------------------------------------------------------------------------------|
| 予約内容                                                                                                    |                                                                                                    | 毎月下旬頃に、ひろばの Twitter にて                                                                                                    |
| ~到田口時                                                                                                   | 2022/04/44/40.00:0044:20                                                                                                    | お知らせします。                                                                                                    |
|                                                                                                    | 202200771(次) 09:00 ~ 11:50<br>開始日時と終了日時をご確認ください                                                                                                    | ★甲南子育てひろば Twitter CARA                                                                                                    |
| 765 1 Wh                                                                                                | 4                                                                                                    |                                                                                                    |
| 附利人级 📴                                                                                                  |                                                                                                    | ID:kw_hiroba                                                                                                    |
| ▶約人数 ■<br>受付・キャンセルに関する注<br>受付開始                                                                         | ▲ 50日前の0時から受付を開始します                                                                                                    | ID:kw_hiroba                                                                                                    |
| ▶約人数                                                                                                    | <ul> <li>         ⑤申項         50日前の0時から受付を開始します         1時間前まで受付が可能です         1時間前まで受付が可能です         1         1         1         1         1         1         1         1         1         1         1         1         1         1         1         1         1         1         1         1         1         1         1         1         1         1         1         1         1         1         1         1         1         1         1         1         1         1         1         1         1         1         1         1         1         1         1         1         1         1         1         1         1         1         1         1         1         1         1         1         1         1         1         1         1         1         1         1         1         1         1         1         1         1         1         1         1         1         1         1         1         1         1         1         1         1         1         1         1         1         1         1         1         1         1         1         1         1         1         1         1         1         1         1         1         1         1         1         1         1         1         1         1</li></ul> | ID:kw_hiroba                                                                                                    |
| PFI人数  ここ その その その その その その その その その その その その その                                                        | まの目前のの時から受付を開始します       1時間前まで受付が可能です       1時間前までチャンセルが可能です                                                                                                    | <mark>ID:kw_hiroba</mark><br>##?#マロシኔt™tter<br>"リクルート ID で予約する"を                                                                                                    |
| <ul> <li>ドサノス数</li> <li>ビー</li> <li>受付開始</li> <li>受付締切</li> <li>キャンセル受付締切</li> <li>キャンセルボリシー</li> </ul> | 第9項           50日前のの時から受付を開始します           1時間前まで受付が可能です           1時間前までキャンセルが可能です           キャンセルする場合は、予約受付メールに「予約内容<br>予約番号と認証キーを入力してキャンセルを行ってく;                                                                                                    | ID:kw_hiroba         ロボッチン、           #####C03Lit/Witter           ###mail OURLD'SHITADDETOT           ださい、                                                                                                    |
| マリノス こう こう こう こう こう こう こう こう こう こう こう こう こう                                                             | <ul> <li>(1) あり日前のの時から受付を開始します</li> <li>(1) 時間前まで受付が可能です</li> <li>(1) 時間前までキャンセルが可能です</li> <li>(1) 時間前までキャンセルが可能です</li> <li>(1) 年やンセルが可能です</li> <li>(1) 年やンセルが可能です</li> <li>(1) 年やンセルが可能です</li> <li>(1) 年やンセルが可能です</li> <li>(1) 年やンセルが可能です</li> <li>(1) 日本のののののののののののののののののののののののののののののののののののの</li></ul>                                                                                                    | ID:kw_hiroba     ID:kw_hiroba       ###7#T05Litwitter       ######       #####       #####       #####       #####       #####       #####       #####       #####       #####       #####       #####       #####       #####       #####       #####       #####       #####       #####       #####       #####       #####       #####       #####       #####       #####       #####       #####       #####       #####       #####       #####       #####       #####       #####       #####       #####       #####       #####       #####       #####       #####       #####       #####       #####       #####       #####       #####       #####       #####       #####       #####       #####       #####       #####       ####       ##### |

/

•「ご予約者様情報」は、利用する<u>保護者の方の情報</u>を入力してください。

"確認へ進む"をクリック。

|                |            |               | /           |
|----------------|------------|---------------|-------------|
| 名前(姓) 💩        | 甲南         |               |             |
| 名前(名) 💩        | 花子         |               |             |
| フリガナ(セイ) 💩     | コウナン       | (全角力タカナ)      |             |
| フリガナ(メイ) 🙋     | ハナコ        | (全角力タカナ)      |             |
| メールアドレス 🜌      | abc@abc.jp |               | (半角英数字または記号 |
| メールアドレス(確認用) 💩 | abc@abc.jp | /             | (半角英数字または記号 |
| 電話番号 💩         | 123412345  | (半角数字/八イフンなし) |             |
|                |            | 確認へ進む         |             |

入力内容と「キャンセルに関する注意事項」をご確認のうえ、
 "上記に同意して予約を確定する"をクリック。

| 「予約内容の確認               |                                                   |
|------------------------|---------------------------------------------------|
| (予約内容                  |                                                   |
| ご利用日時<br>メニュー名<br>予約人数 | 2021/05/14(2)09:00~11:30<br>午前利用(9約~11時30分)<br>1人 |
| 「予約者樣情報                |                                                   |
| 名前(姓)                  | 甲病                                                |
| 名前(名)                  | 花子                                                |
| フリガナ(セイ)               | עלסב                                              |
| フリガナ (メイ)              | 7.4-2                                             |
| メールアドレス                | abc@abc.jp                                        |
| 8話番号<br>キャンセルに関する注意車通  | 123412345<br>修正する                                 |
| キャンセル受付締切              | 1時間前までキャンセルが可能です                                  |
| キャンセルボリシー              | キャンセルの場合、オンラインでの段安または、子ども楽までご連絡をお願いいたします。         |
|                        | 利用版約 プーイバシーボリシー<br>上記に同意して予約を確定する                 |

・「ご予約申込の完了」が表示されたら<u>予約完了</u>です。

登録いただいたアドレス宛に、<u>件名「【甲南子育てひろば(子ども室)】予約内容のご確認」</u>の メールが届きます。

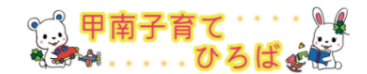

| ご予約申込の完了                             |                                           |
|--------------------------------------|-------------------------------------------|
| 予約番号は、お問い合わせの際に必<br>また、確認のメールをお送りしまし | √要となりますのでお控えください。<br>たので、ご予約内容を必ずご確認ください。 |
|                                      |                                           |

【キャンセル方法】

自動配信メールの「予約内容照会画面」に記載のURLから、「予約番号」と「認証キー」を入力してください。「ご予約内容の確認」画面に移り、キャンセルができます。